## Setup Dentrix

**Step 1:** To start the download for Dentrix click <u>here</u>.

Step 2: Click on the download once it finishes downloading

Bola\_Dental\_Deskt....exe 35.4/72.4 MB, 10 secs left

Once you click on the download, you'll see this image pop-up

Next, click "More info"

# Windows protected your PC

Microsoft Defender SmartScreen prevented an unrecognized app from starting. Running this app might put your PC at risk. More info

Don't run

 $\times$ 

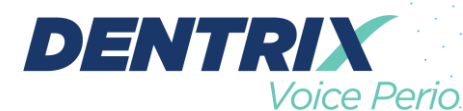

## Windows protected your PC

Microsoft Defender SmartScreen prevented an unrecognized app from starting. Running this app might put your PC at risk.

App:Bola\_Dental\_Desktop (4).exePublisher:Bola Technologies Inc.

| Run anyway Don't run |
|----------------------|

 $\times$ 

Step 3: Enter your license key and click "Register"

| B                                                      |  |
|--------------------------------------------------------|--|
| Your Al-Voice Charting Assistant                       |  |
| Please enter your license key to register the product. |  |
| License Key                                            |  |
| Register                                               |  |
| Help                                                   |  |

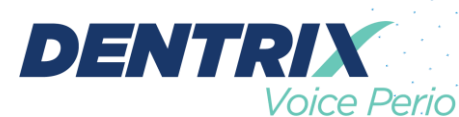

**Step 4**: Scroll down and accept Bola AI Terms of Use and click then click "Agree"

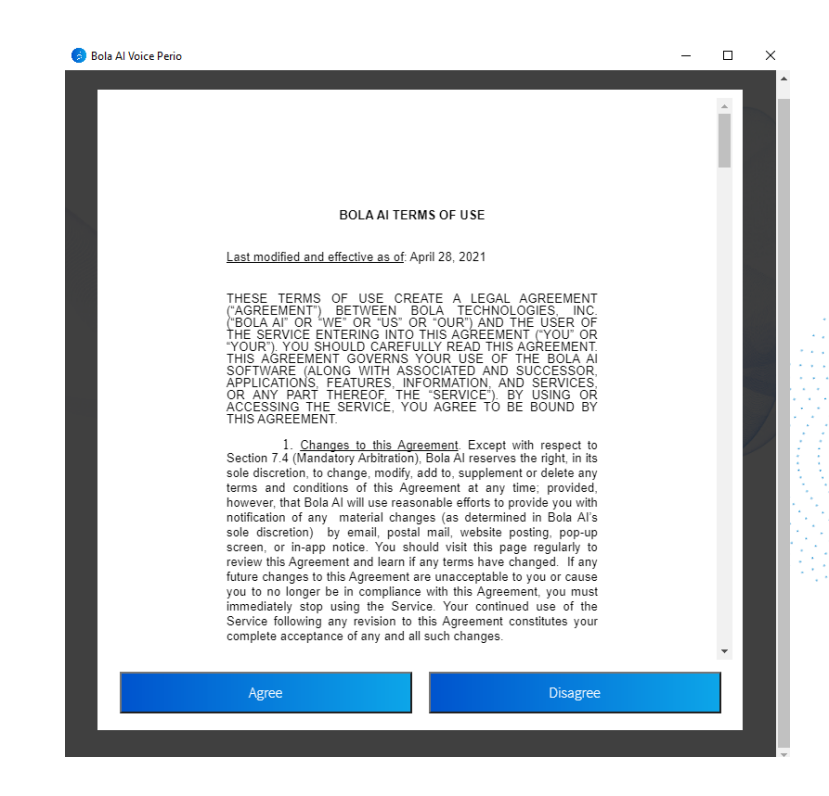

After you click "Agree" you'll be directed towards the training system.

| Bola Al Voice | eno                    |      | _     |     | _     |     |           | _         |           |          | _             | _          | _    |     | _   | _   | _   |
|---------------|------------------------|------|-------|-----|-------|-----|-----------|-----------|-----------|----------|---------------|------------|------|-----|-----|-----|-----|
| ÷             |                        |      |       |     |       |     |           |           | Вв        | OLA.A    |               |            |      |     |     |     |     |
|               |                        | 1    | 2     | 3   | 4     | 5   | 6         | 7         | 8         | 9        | 10            | 11         | 12   | 13  | 14  | 15  | 16  |
|               |                        | DBM  | DRM   | DRM | DRM   | D   |           |           |           |          |               |            | MRD  | MBD | MRD | MRD | MRD |
|               | Mobili                 | v    | 0 D M | 00M | D D M |     |           |           |           |          |               |            | 1100 | MOD | MOU | moo | moo |
| n click here  | Sup                    | 000  |       |     |       |     | W         | elcor     | ne to     | Bola     | a Al          |            |      |     |     |     |     |
| back to the   | FG                     |      |       |     |       |     | ot's los  | m how t   |           | co poriz | , chartin     |            |      |     |     |     |     |
| Desktop       | MGJ                    |      |       |     |       | 1 T | Let 5 let | in none c | o use voi | ee perio | o ciriar ciri | <b>5</b> . |      |     |     |     |     |
| plication     | PD                     |      |       |     |       |     |           |           | Start     |          |               |            |      |     |     |     |     |
|               | Bid                    | 000  | 000   |     |       |     |           |           | Start     |          |               |            |      |     |     |     |     |
|               | GM                     |      |       |     |       |     |           |           |           |          |               |            |      |     |     |     |     |
|               |                        |      |       |     |       |     |           |           |           |          |               |            |      |     |     |     |     |
|               | GM                     |      |       |     |       |     |           |           |           |          |               |            |      |     |     |     |     |
|               | Bld                    |      |       |     |       |     |           |           |           |          |               |            |      |     |     |     |     |
|               | PD                     |      |       |     |       |     |           |           |           |          |               |            |      |     |     |     |     |
|               | MGJ                    |      |       |     |       |     |           |           |           |          |               |            |      |     |     |     |     |
|               | FG                     |      |       |     |       |     |           |           |           |          |               |            |      |     |     |     |     |
|               | Sup                    |      |       |     |       |     |           |           |           |          |               |            |      |     |     |     |     |
| ٩             |                        | DLM  | DLM   | DLM | DLM   | DLM | DLM       | DLM       | DLM       | MLD      | MLD           | MLD        | MLD  | MLD | MLD | MLD | MLD |
|               |                        | 32   | 31    | 30  | 29    | 28  | 27        | 26        | 25        | 24       | 23            | 22         | 21   | 20  | 19  | 18  | 17  |
|               |                        | DLM  | DLM   | DLM | DLM   | DLM | DLM       | DLM       | DLM       | MLD      | MLD           | MLD        | MLD  | MLD | MLD | MLD | MLD |
|               | Mobili                 | iy 🛛 |       |     |       |     |           |           |           |          |               |            |      |     |     |     |     |
|               | Sup                    |      |       |     |       |     |           |           | 888       |          |               |            |      |     |     |     |     |
|               | FG                     |      |       |     |       |     |           |           |           |          |               |            |      |     |     |     |     |
|               | MGJ                    |      |       |     |       |     |           |           |           |          |               |            |      |     |     |     |     |
|               | PD                     |      |       |     |       |     |           |           |           |          |               |            |      |     |     |     |     |
|               | Bld                    |      |       |     |       |     |           |           |           |          |               |            |      |     |     |     |     |
|               | GM                     |      |       |     |       |     |           |           |           |          |               |            |      |     |     |     |     |
|               |                        |      |       |     |       |     |           |           |           |          |               |            |      |     |     |     |     |
|               | GM                     |      |       |     |       |     |           |           |           |          |               |            |      |     |     |     |     |
|               | GM<br>Bld              |      |       |     |       |     |           |           |           |          |               |            |      |     |     |     |     |
|               | GM<br>Bld<br>PD        |      |       |     |       |     |           |           |           |          |               |            |      |     |     |     |     |
|               | GM<br>Bld<br>PD<br>MGJ |      |       |     |       |     |           |           |           |          |               |            |      |     |     |     |     |

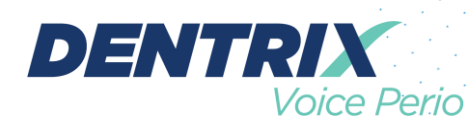

Once you click on the back arrow from the training system; you'll see the following. At this stage, don't close Bola; keep it off to the side of Dentrix for now.

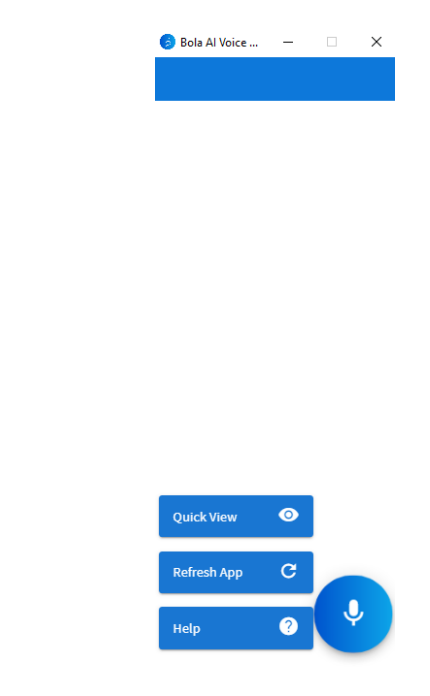

#### Step 5: SETUP DENTRIX

Now, open up Dentrix and temporarily keep Bola off to the side while making this change with Dentrix. Go to the "Script" and from the drop-down menu, choose "Bola Migration Path".

| Dentr                     | ix Perio Chart -           | Edwards, John (Jo | hnny) ENDO [5/2 | 9/2020 | ] (New)                                                                 |                                                  |    |   |   |     |   |   |   |   |   |    |
|---------------------------|----------------------------|-------------------|-----------------|--------|-------------------------------------------------------------------------|--------------------------------------------------|----|---|---|-----|---|---|---|---|---|----|
| e <u>V</u> ie             | w <u>S</u> etup <u>H</u> e | dp                |                 |        |                                                                         |                                                  |    |   |   |     |   |   |   |   |   |    |
| ] [                       |                            |                   | I 🚺 💽 📕         | Script | Bola Migra                                                              | tion Path                                        | -  |   | - | -   |   |   | _ |   |   |    |
| 8                         |                            | Edwards           | John (Johnny)   |        | Bola Migra                                                              | tion Path                                        |    |   |   |     |   |   |   |   |   |    |
| :                         | 1                          | 2                 | 3               |        | Dentrix Clir<br>Dentrix Del<br>Dentrix Gin<br>Dentrix Mu<br>Dentrix Pro | ault Script<br>gival Margin<br>cogingival Juncti | on | D | 7 | )   | 8 | ) | 9 | ) |   | 10 |
| M<br>AL<br>G<br>Id        |                            |                   |                 | -      |                                                                         | -                                                | -  |   |   | -   |   | - |   | - | - | -  |
| ip<br>Id<br>GJ<br>VL<br>D | -                          | -                 | -               | -      |                                                                         | -                                                | -  |   |   | -   |   | - |   | - | - | -  |
|                           |                            |                   |                 |        |                                                                         |                                                  | (  | M |   |     |   |   |   |   |   |    |
| IB                        |                            |                   |                 |        |                                                                         |                                                  |    |   |   | 112 |   |   |   |   |   |    |

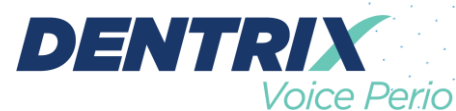

**Step 6:** Prior to testing the mic, Bola and Dentrix will need to be side by side to work properly. See below.

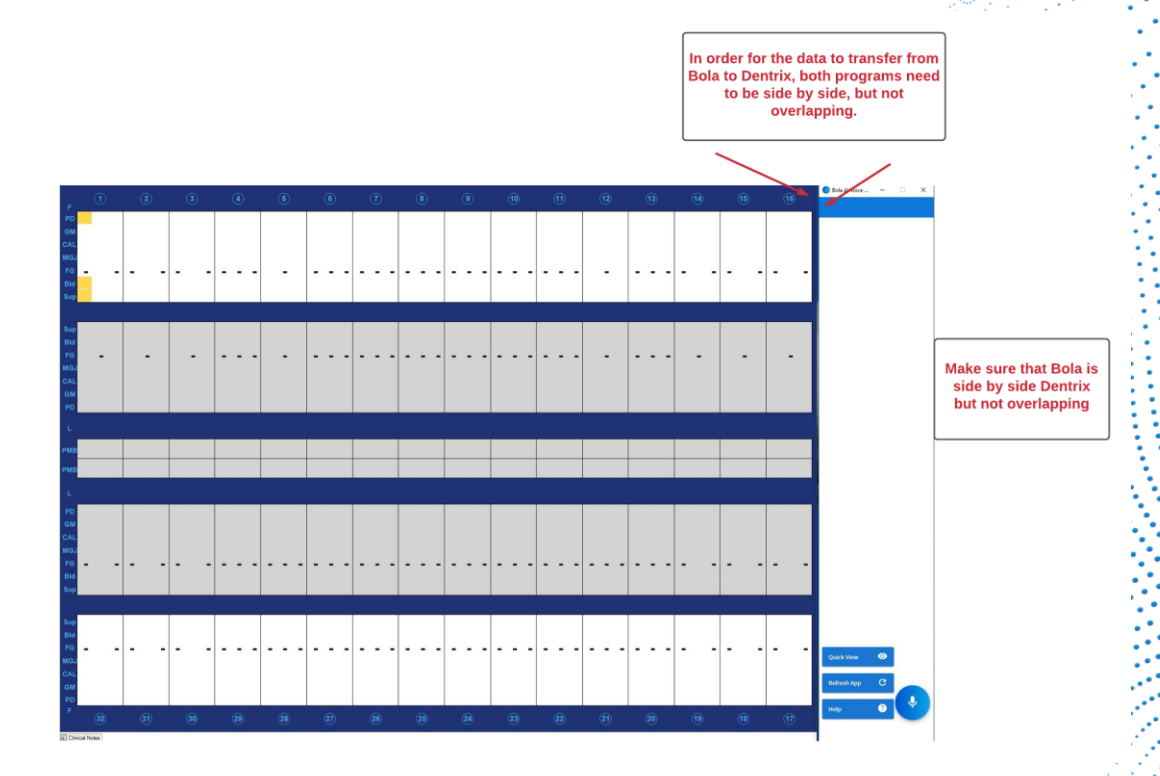

**Step 7:** Now that Bola and Dentrix are side by side, you're ready to test the mic.

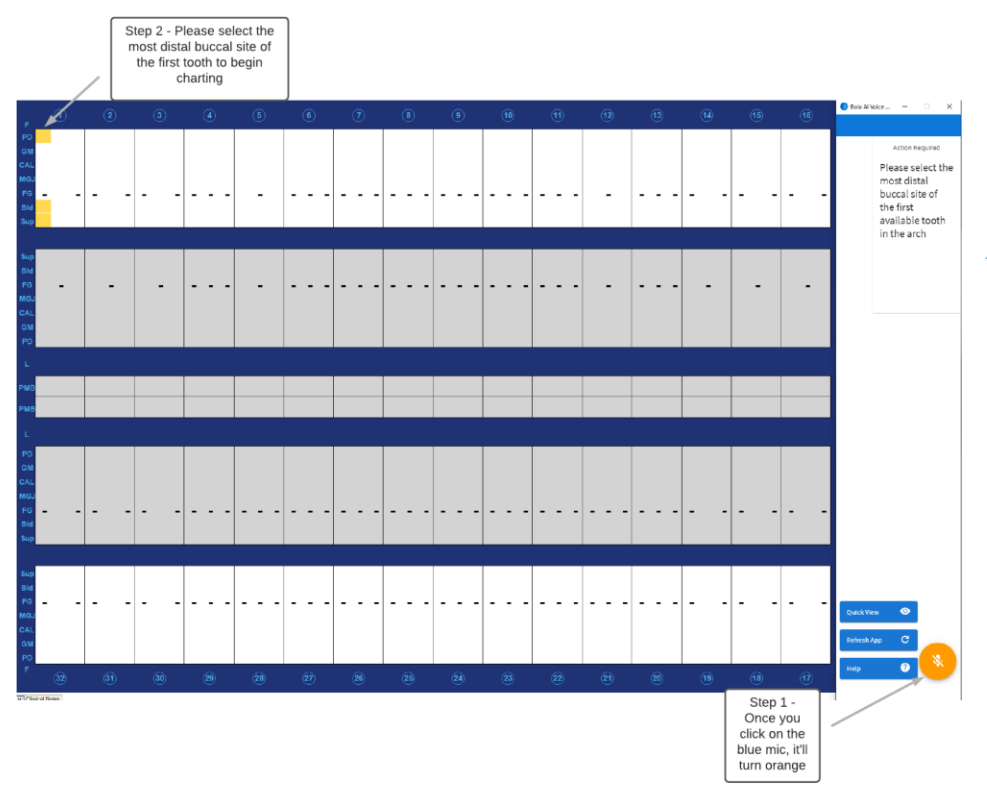

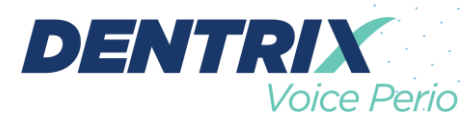

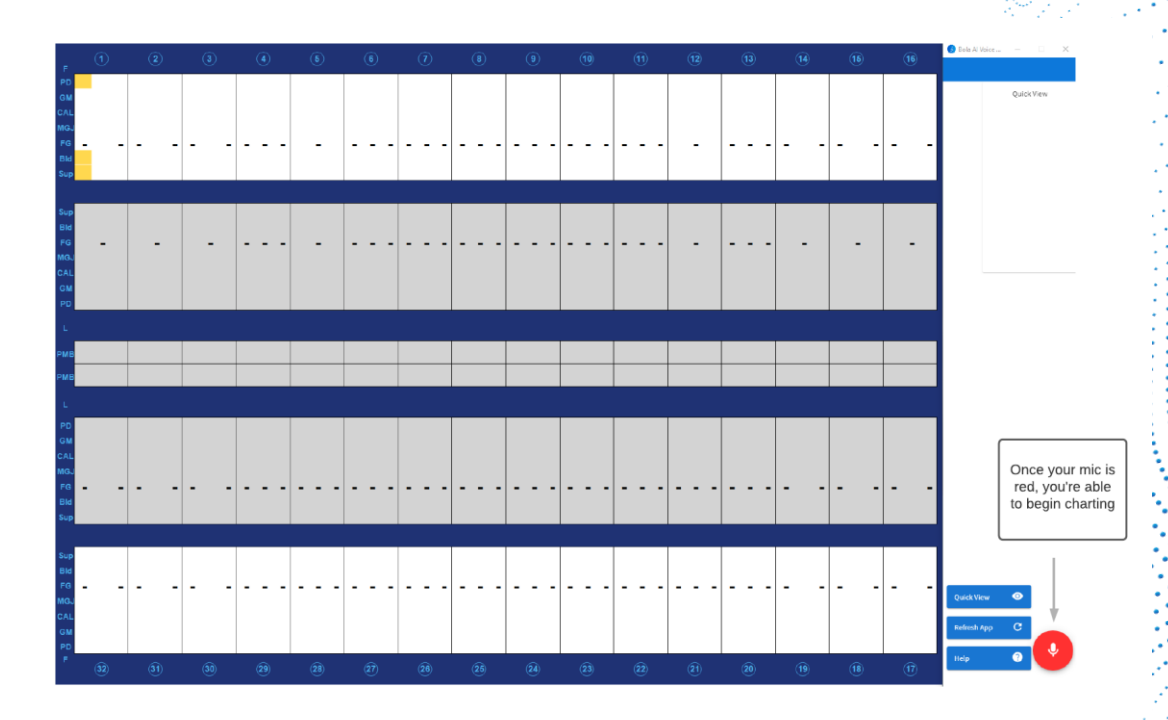

**Step 8:** Now that the mic is red, you're able to chart with Bola.

**Step 9:** Bola is now ready for the Hygienist to start charting in the training system. To access the "Training System" click on "Help"

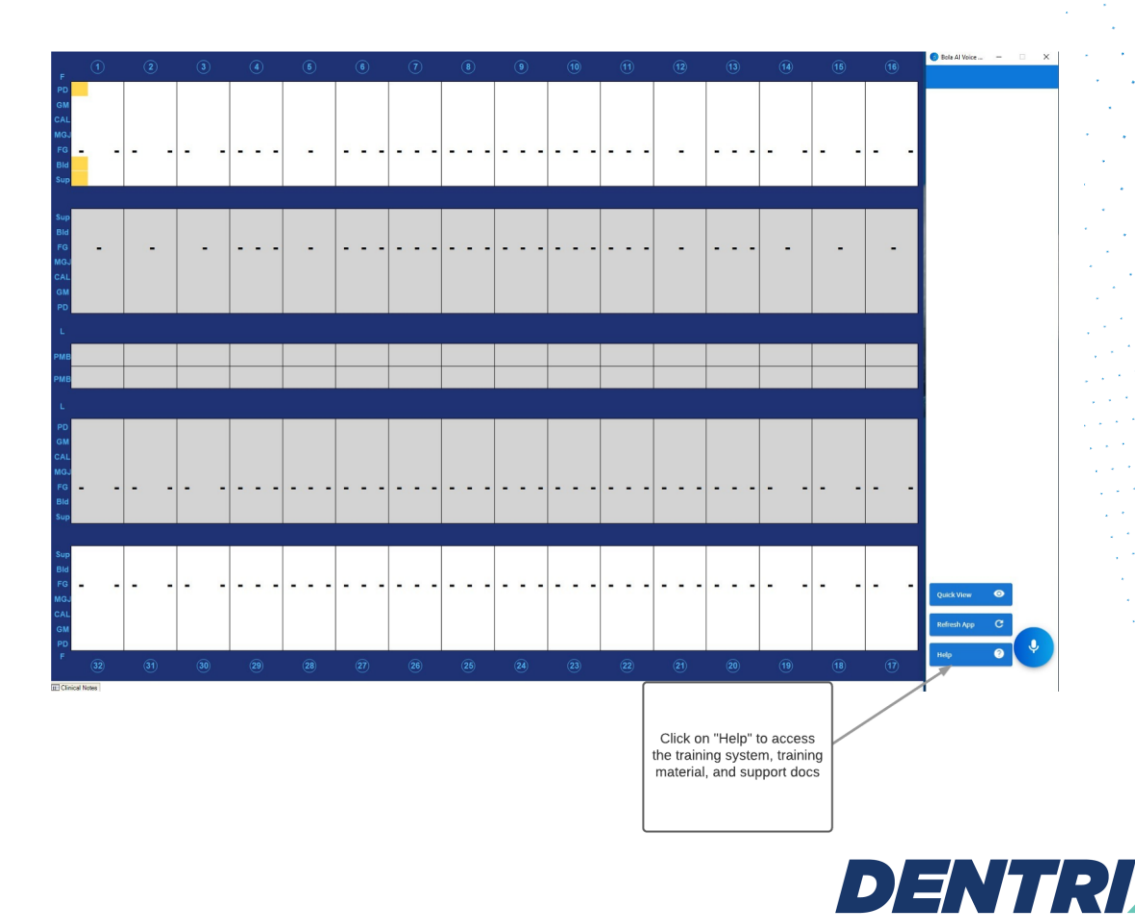

′oice Perio

### Step 10: Click on "Training System"

| ×                                               | Click here to                      |   |                                                                             |                                                                                 | BOLA.AI                                                                                  |  |
|-------------------------------------------------|------------------------------------|---|-----------------------------------------------------------------------------|---------------------------------------------------------------------------------|------------------------------------------------------------------------------------------|--|
| BOLAAI<br>Istructions for use<br>dmin<br>upport | access the<br>"Training<br>System" | • | Do you need help with Voice Commands?<br>Training System<br>Training Videos | Do you need basic Troubleshooting, Mic not<br>working?<br>FQ<br>Troubleshooting | Help with something else? Contact us! We'll<br>help you get up and running<br>Contact Us |  |
|                                                 |                                    |   |                                                                             |                                                                                 |                                                                                          |  |
|                                                 |                                    |   |                                                                             |                                                                                 |                                                                                          |  |
|                                                 |                                    |   |                                                                             |                                                                                 |                                                                                          |  |

**Step 11** Bola is now ready for the Hygienist to start charting in the training system and getting familiar with it.

| 6                                |     |     |     |     |     |        | Вв  | OLA.AI |     |     |     |     |     |     |     |     |
|----------------------------------|-----|-----|-----|-----|-----|--------|-----|--------|-----|-----|-----|-----|-----|-----|-----|-----|
| Bolaai                           |     | 2   | -   | 4   | . ( |        |     |        |     |     |     | 12  | 12  | 14  | 15  | 16  |
| Instructions for use             | 1   | 2   | 5   | 4   | 3   | Say "3 | 21" |        |     |     |     | 12  | 15  | 14  | 15  | 10  |
|                                  | DBM | DBM | DBM | DBM | DBM |        |     |        |     |     |     | MBD | MBD | MBD | MBD | MBD |
| Interactive training Mode Mobile | y   |     |     |     |     |        |     |        |     |     |     |     |     |     |     |     |
| Quick Start Guide                |     |     |     |     |     |        |     |        |     |     |     |     |     |     |     |     |
| Command List                     |     |     |     |     |     |        |     |        |     |     |     |     |     |     |     |     |
| MGJ                              |     |     |     |     |     |        |     |        |     |     |     |     |     |     |     |     |
| How-to Videos PD                 |     |     |     |     |     |        |     |        |     |     |     |     |     |     |     |     |
| Admin Bld                        |     |     |     |     |     |        |     |        |     |     |     |     |     |     |     |     |
| GM                               |     |     |     |     |     |        |     |        |     |     |     |     |     |     |     |     |
| Support                          |     |     |     |     |     |        |     |        |     |     |     |     |     |     |     |     |
| GM                               |     |     |     |     |     |        |     |        |     |     |     |     |     |     |     |     |
| BIO                              |     |     |     |     |     |        |     |        |     |     |     |     |     |     |     |     |
| PD                               |     |     |     |     |     |        |     |        |     |     |     |     |     |     |     |     |
| MGJ                              |     |     |     |     |     |        |     |        |     |     |     |     |     |     |     |     |
| FG                               |     |     |     |     |     |        |     |        |     |     |     |     |     |     |     |     |
| Sup                              |     |     |     |     |     |        |     |        |     |     |     |     |     |     |     |     |
|                                  | DLM | DLM | DLM | DLM | DLM | DLM    | DLM | DLM    | MLD | MLD | MLD | MLD | MLD | MLD | MLD | MLD |
|                                  |     |     |     |     |     |        |     |        |     |     |     |     |     |     |     |     |
|                                  | 32  | 31  | 30  | 29  | 28  | 27     | 26  | 25     | 24  | 23  | 22  | 21  | 20  | 19  | 18  | 17  |
|                                  | DLM | DLM | DLM | DLM | DLM | DLM    | DLM | DLM    | MLD | MLD | MLD | MLD | MLD | MLD | MLD | MLD |
| Mobili                           | у   |     |     |     |     |        |     |        |     |     |     |     |     |     |     |     |
| Sup                              |     |     |     |     |     |        |     |        |     |     |     |     |     |     |     |     |
| FG                               |     |     |     |     |     |        |     |        |     |     |     |     |     |     |     |     |
| MGJ                              |     |     |     |     |     |        |     |        |     |     |     |     |     |     |     |     |
| PD                               |     |     |     |     |     |        |     |        |     |     |     |     |     |     |     |     |
| Bld                              |     |     |     |     |     |        |     |        |     |     |     |     |     |     |     |     |
| GM                               |     |     |     |     |     |        |     |        |     |     |     |     |     |     |     |     |

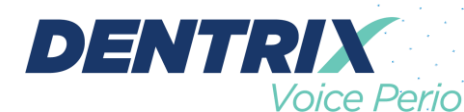